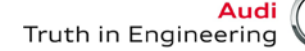

# **Service Information**

# Workshop Equipment

#### Subject: John Bean VAG1943B, VAS6331, VAS6421 Aligners Pro32 Program Update Version 4.12 (09.2014)

# Number: ATE-14-21

Date: Oct. 30, 2014

#### Supersedes ATE-14-13 dated Jul. 15, 2014 due to PRO32 Program software update.

This communication provides important information on how to obtain and install the latest software for the John Bean VAG1943B, VAS6331, VAS6421 alignment tools.

#### Latest Software Versions Released:

• Pro32\_vag-version\_4.12\_.exe (program update September, 2014)

#### Installation Requirements:

- All John Bean VAG1943B, VAS6331, VAS6421 Aligners must be previously updated to Pro32 Program software version 3.4 or higher before performing this update
- Attain a copy of Pro32 Aligner software and Vehicle Specification updates installation instructions (see attachments)
- Dealers must download Pro32\_vag\_version\_4.12.exe file from ServiceNet>> Wheel Alignment Software >> John Bean

#### Installation:

To update the John Bean VAG1943B, VAS6331, VAS6421 Aligners, please read and follow the Pro32 Aligner software and Vehicle Specification updates installation instructions attached.

Questions regarding installation of software updates to VAG1943B, VAS6331 or VAS6421 (after they have been downloaded), can call EquiServ technical support desk (service group for John Bean) at 800-225-5786. EquiServ will also be able to help with Aligner software and specifications installed from CD.

All rights reserved. Information contained in this document is based on the latest information available at the time of printing and is subject to the copyright and other intellectual property rights of Audi of America, Inc., its affiliated companies and its licensors. All rights are reserved to make changes at any time without notice. No part of this document may be reproduced, stored in a retrieval system, or transmitted in any form or by any means, electronic, mechanical, photocopying, recording, or otherwise, nor may these materials be modified or reposted to other sites, without the prior expressed written permission of the publisher.

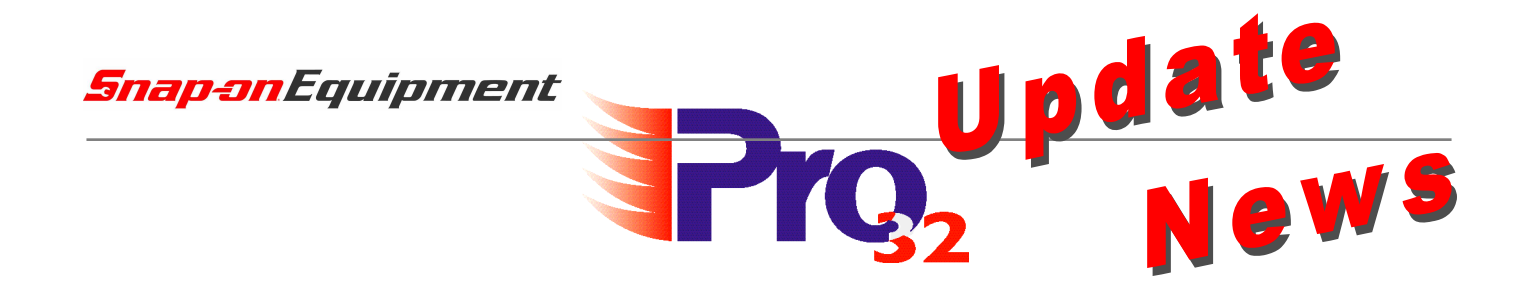

# Software PRO32 Version 4.12, September 2014

Supplements/Changes compared to Version 4.11

# Software PRO32 Version 4.12 vom September 2014

Ergänzungen/Änderungen zur Version 4.11

| Volkswagen    | Scirocco 2015 [138] 1       |                                        |
|---------------|-----------------------------|----------------------------------------|
|               | Golf Sportsvan 2015 [AM]    | 1                                      |
|               | Touareg 2015 [7P6]          | 1                                      |
|               | Golf GTE 2015 [5G]          | 1                                      |
|               | Passat 2015 [3G]            | 1                                      |
| Mexiko/Mexico | ko/Mexico Golf 2015 [AU1] 2 |                                        |
| Mexiko/Mexico | Jetta 2015 [163]            | 1                                      |
|               |                             |                                        |
| Audi          | A3 etron [1JA]              | 1                                      |
|               | A3 etron [1JC]              | 1                                      |
|               | TT3 Coupe                   | 1                                      |
|               | A6/A7 [4G]                  | 2                                      |
|               |                             |                                        |
| Skoda         | Fabia III [NJ]              | 1                                      |
| Soat          | Albambra [7N]               | 2                                      |
| Utal          | ,                           |                                        |
| Porsche       | -                           | -                                      |
| Bentley       | -                           | -                                      |
|               |                             | 1 = Neu / New<br>2 = Änderung / Change |

## Seite/Page: 1 of 1

Snap-on Equipment GmbH- Konrad-Zuse-Strasse 1 – D 84579 Unterneukirchen – Tel.: +49 (0) 8634 / 622-0

Geschäftsführer: Klaus Kirstätter

Sitz der Gesellschaft: Unterneukirchen, Eingetragen beim Handelsregister Traunstein HRB 20757

AGB in ihrer gültigen Fassung entnehmen Sie bitte unserer Homepage: www.snapon-equipment.de

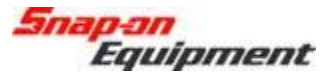

### Software Installation Instructions Pro32 VAG (Portal Install)

This document outlines the installation process for Pro32 Software, specifically the VAG release portal version to be downloaded in the field as a self-extracting ZIP file.

After downloading the self-extracting ZIP file from the portal, and copying to the aligner, doubleclick the self-extracting EXE file. See example below.

| 😋 🔾 🗢 🕌 « OS (C:) 🕨       | Real Provide States   | 🔻 🍫 Sea           | ırch        |            |
|---------------------------|-----------------------|-------------------|-------------|------------|
| File Edit View Tools Help | Share 🔒 Burn          |                   |             | G          |
| Favorite Links            | Name                  | Date modified     | Туре        | Size       |
| Documents                 | Pro32_VAG_Ver_4.7.exe | 9/12/2012 2:49 PM | Application | 353,724 KB |
| Music<br>More »           |                       |                   |             |            |
| Folders 🗸                 |                       |                   |             |            |

This will open the file to begin the extraction process. Press the "Setup" button and the dialog will show the unzip progress.

| WinZip Self-Extractor - Pro32_VAG_Ver_4.7.exe                                                 |                 |
|-----------------------------------------------------------------------------------------------|-----------------|
| Pro32 Software Installation. Revision 4.7 (VAG)                                               | Setup           |
| 2010                                                                                          | Cancel          |
|                                                                                               | About           |
|                                                                                               |                 |
|                                                                                               |                 |
| WinZip Self-Extractor - Pro32_VAG_Ver_4.7.exe                                                 |                 |
| WinZip Self-Extractor - Pro32_VAG_Ver_4.7.exe Pro32 Software Installation. Revision 4.7 (VAG) | Setup           |
| WinZip Self-Extractor - Pro32_VAG_Ver_4.7.exe Pro32 Software Installation. Revision 4.7 (VAG) | Setup<br>Cancel |

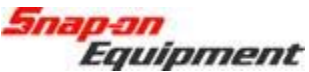

After the ZIP extracts, it will automatically start the Pro32 installer. Select the setup language in the first screen of the installer process and press Next to continue.

| ALIGNER - InstallShield Wizard                                                                                                    |                           |               |
|----------------------------------------------------------------------------------------------------|---------------------------|---------------|
| Choose Setup Language<br>Select the language for the installation                                                                                                    | n from the choices below. | N2            |
| Chinese (Simplified)<br>Chinese (Traditional)<br>Czech<br>Danish<br>Dutch<br>Finnish<br>French (Canadian)<br>French (Standard)<br>German<br>Greek<br>Hungarian<br>Indonesian<br>Italian |                           |               |
| InstallShield                                                                                                    | K Back, N                 | lext > Cancel |

Select which languages (one or many) you would like installed for the software and then press Next to continue.

| ien click next. | Please select languages you want to install and t                                                                                                    | etup Type |
|-----------------|----------------------------------------------------------------------------------------------------|-----------|
|                 | Bulgarian<br>Chinese (Simplified)<br>Chinese (Traditional)<br>Czech<br>Danish<br>English (Great Britain)<br>Estonian<br>Finnish<br>Flemish<br>French<br>French (Canadian)<br>German<br>Greek<br>Hebrew |           |
|                 | Estonian<br>Finnish<br>Flemish<br>French (Canadian)<br>German<br>Greek<br>Hebrew                                                                                                    |           |

**Snap-on** Equipment

The installer shows the progress of the installation

| Aligner Setup                                                                                                    | ×      |
|----------------------------------------------------------------------------------------------------|--------|
| Setup Status                                                                                                    | A A    |
| Aligner is configuring your new software installation.                                                           |        |
|                                                                                                    |        |
|                                                                                                    |        |
|                                                                                                    |        |
|                                                                                                    |        |
|                                                                                                    |        |
|                                                                                                    |        |
|                                                                                                    |        |
| and the second second second second second second second second second second second second second second second |        |
| nstellonielo                                                                                                    |        |
|                                                                                                    | Cancel |

When the installer completes, it will request to restart the computer. Select "Finish".

| Aligner Setup |                                                                                                    |
|---------------|----------------------------------------------------------------------------------------------------|
|               | InstallShield Wizard Complete                                                                                                    |
|               | The InstallShield Wizard has successfully installed Aligner.<br>Before you can use the program, you must restart your<br>computer. |
|               | Yes, I want to restart my computer now.                                                                                            |
|               | O No, I will restart my computer later.                                                                                            |
|               | Remove any disks from their drives, and then click Finish to<br>complete setup.                                                    |
|               |                                                                                                    |
|               | < Back Finish Cancel                                                                                                    |

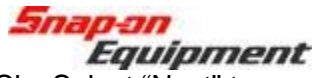

After the PC restarts, it will request to perform the install of video CODEC's. Select "Next" to continue. Once it is finished, it will finish booting into Windows.

The user can confirm the version of the software by using the "About" button on the toolbar of Pro32.

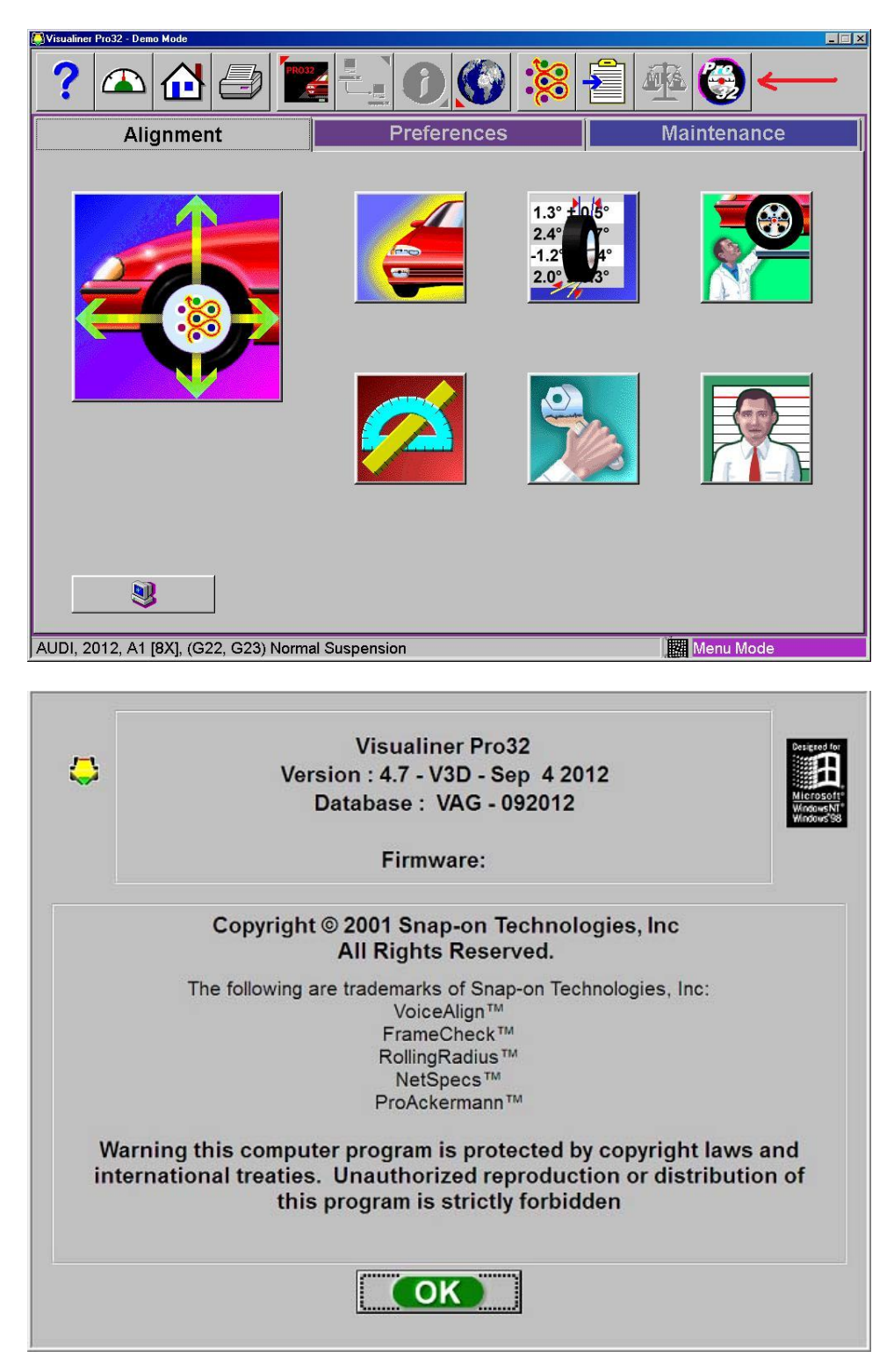